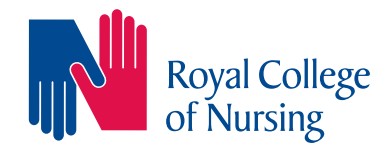

# **Royal College of Nursing Library and Archive service**

# Introduction to using the British Nursing Index (BNI) database

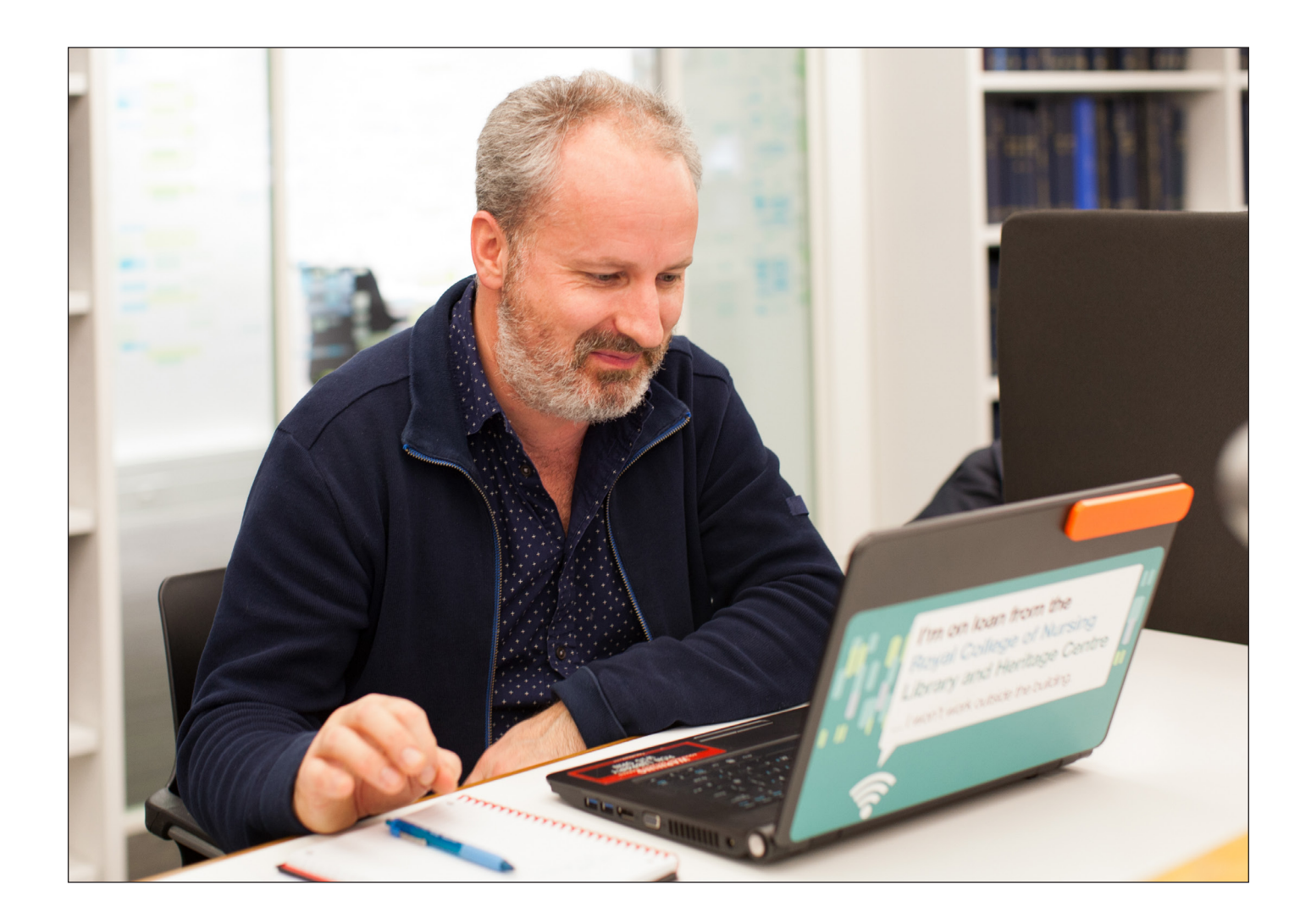

# **Accessing BNI**

British Nursing Index (BNI) is a UK nursing and midwifery database and contains references to thousands of articles. You can also link to full text articles where available.

To access BNI, firstly go to the RCN Library and Archive Service website <u>www.rcn.org.uk/library</u> and click on the **Books Journals and Databases** heading

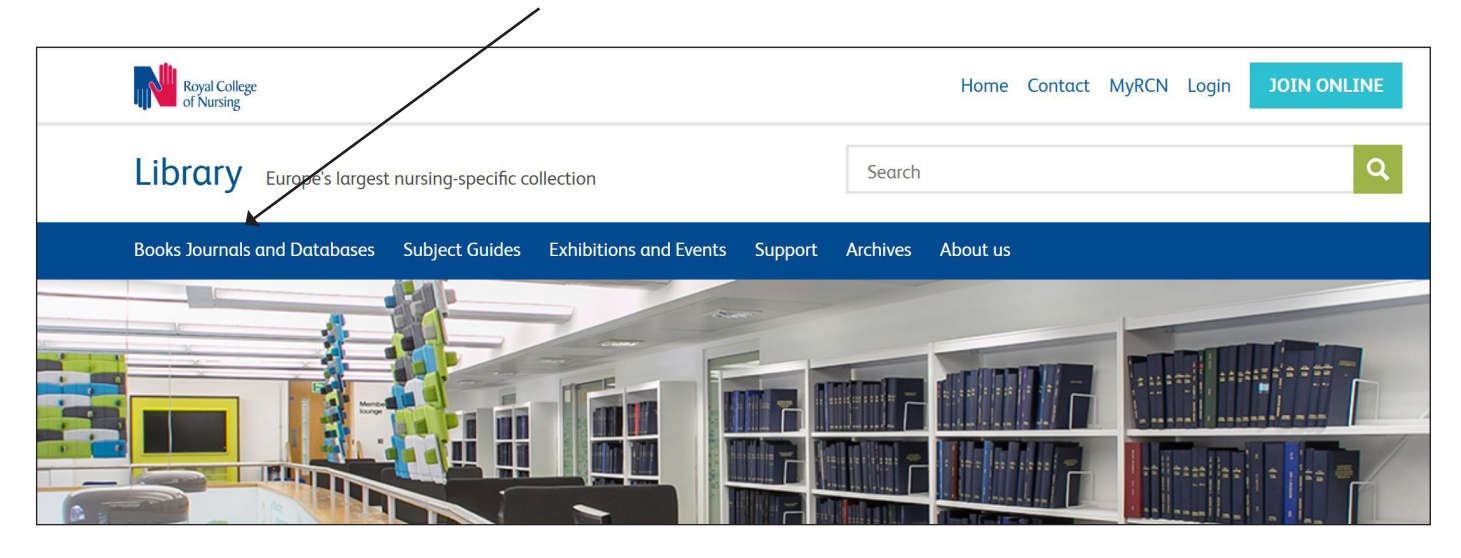

On the next screen, scroll down the page and click on British Nursing Index

## Journals

Published from 1888 to 1956 and available in full text. This journal began as the Nursing Record and changed its name to The British Journal of Nursing in 1902.

# RCN journals at Ovid

Use the full text journals@Ovid database to search for full text content.

# British Nursing Index

A UK nursing and midwifery database, covering over 400 journals including international nursing and midwifery journals.

# Social Policy and Practice

Evidence-based social policy, public health, social services, and mental and community health.

# Maternity and Infant Care

Online journal articles and print journal references on midwifery, pregnancy, labour and early infant care.

Δ

# Trip database

A tool for you to find and use highquality clinical research evidence.

### AMED

# Log in to access our library resources

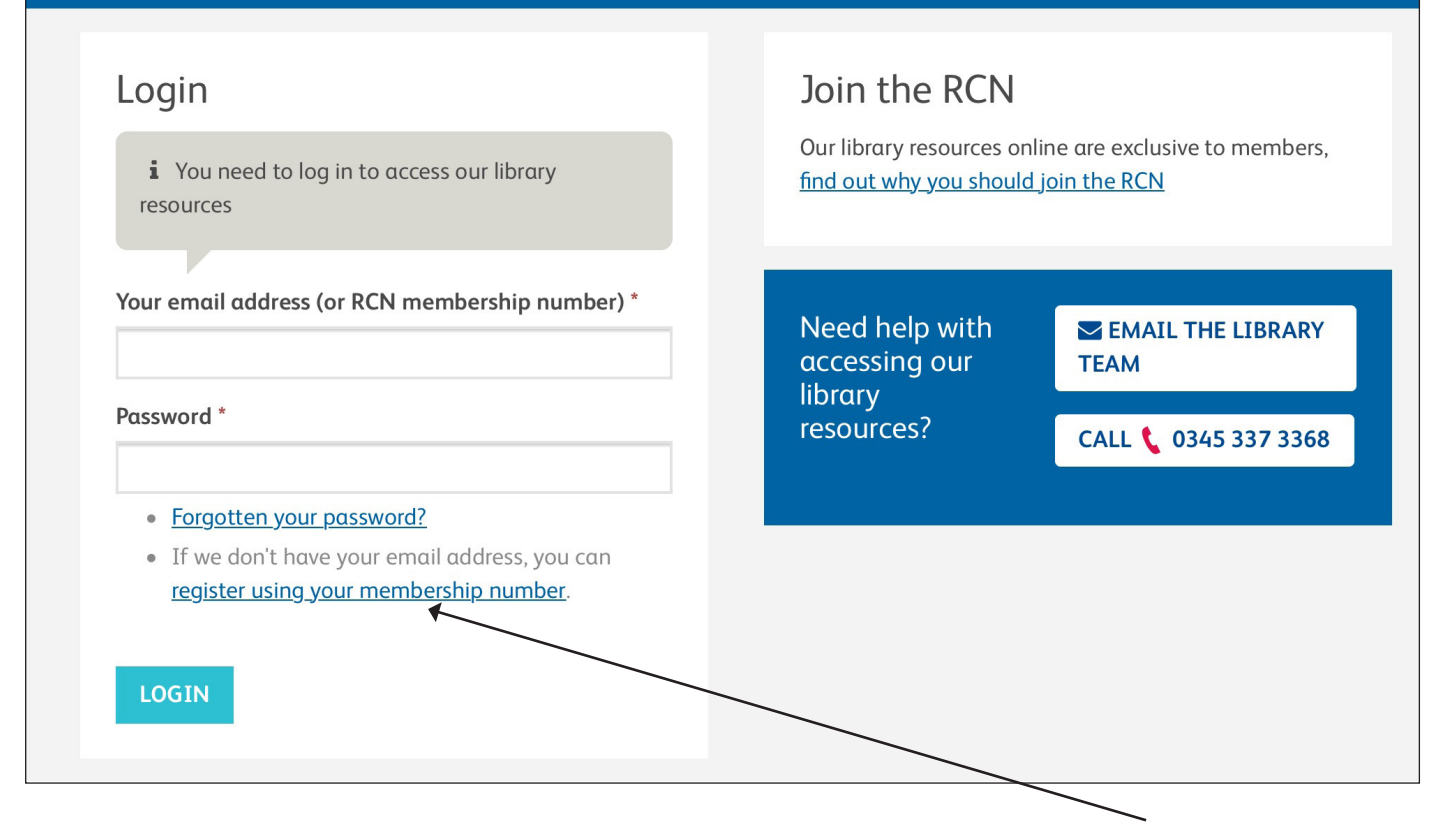

Login using your MyRCN password. If you don't have a password, follow the **links** to '**Forgotten** your password' or 'register using your membership number'

# Carrying out a basic BNI search

The database opens in basic search

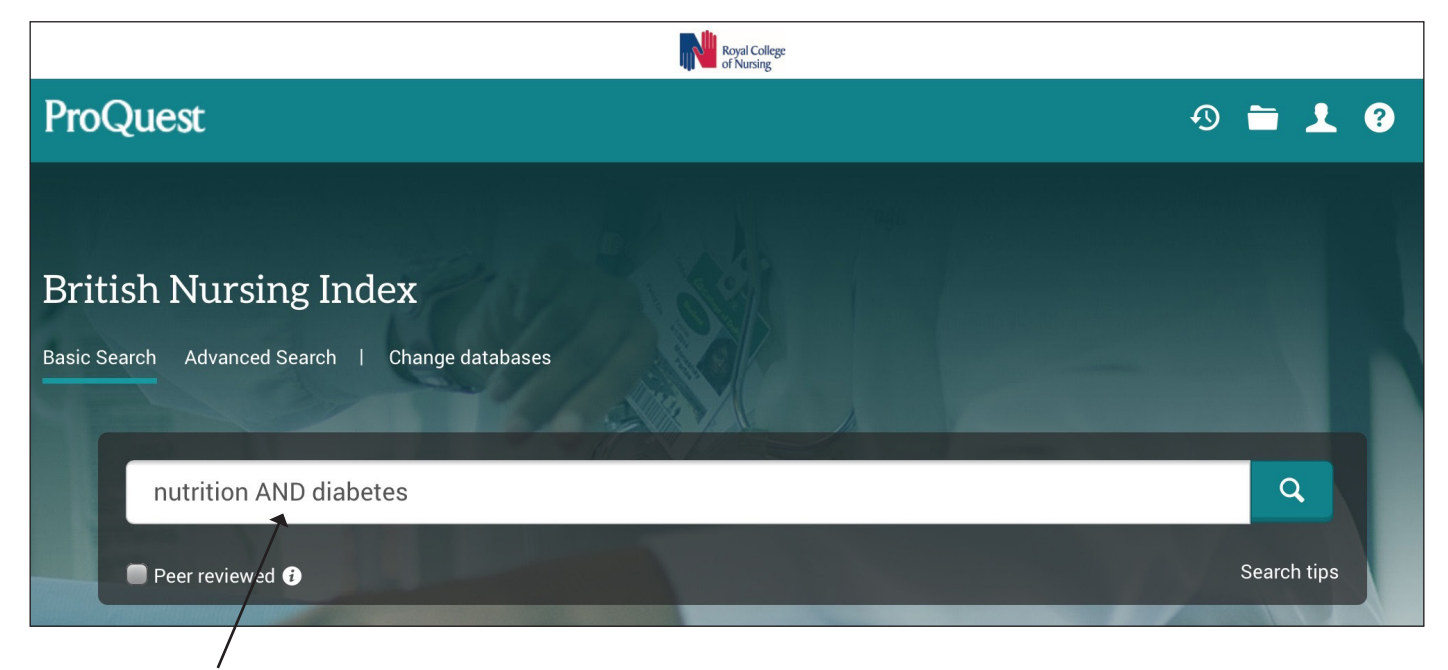

- Type **keywords** e.g. nutrition AND diabetes into the search box and click on the magnifying glass to **search**.
- use double inverted commas " " to search as a phrase, for example "community nursing"

## Tips:

- search using keywords rather than typing in a sentence
- think of related words such e.g. elderly or older
- search using acronyms as well as full names e.g. NHS OR National Health Service

# **Search results**

The search results matching the keywords are displayed on the next page with the most recent references appearing first

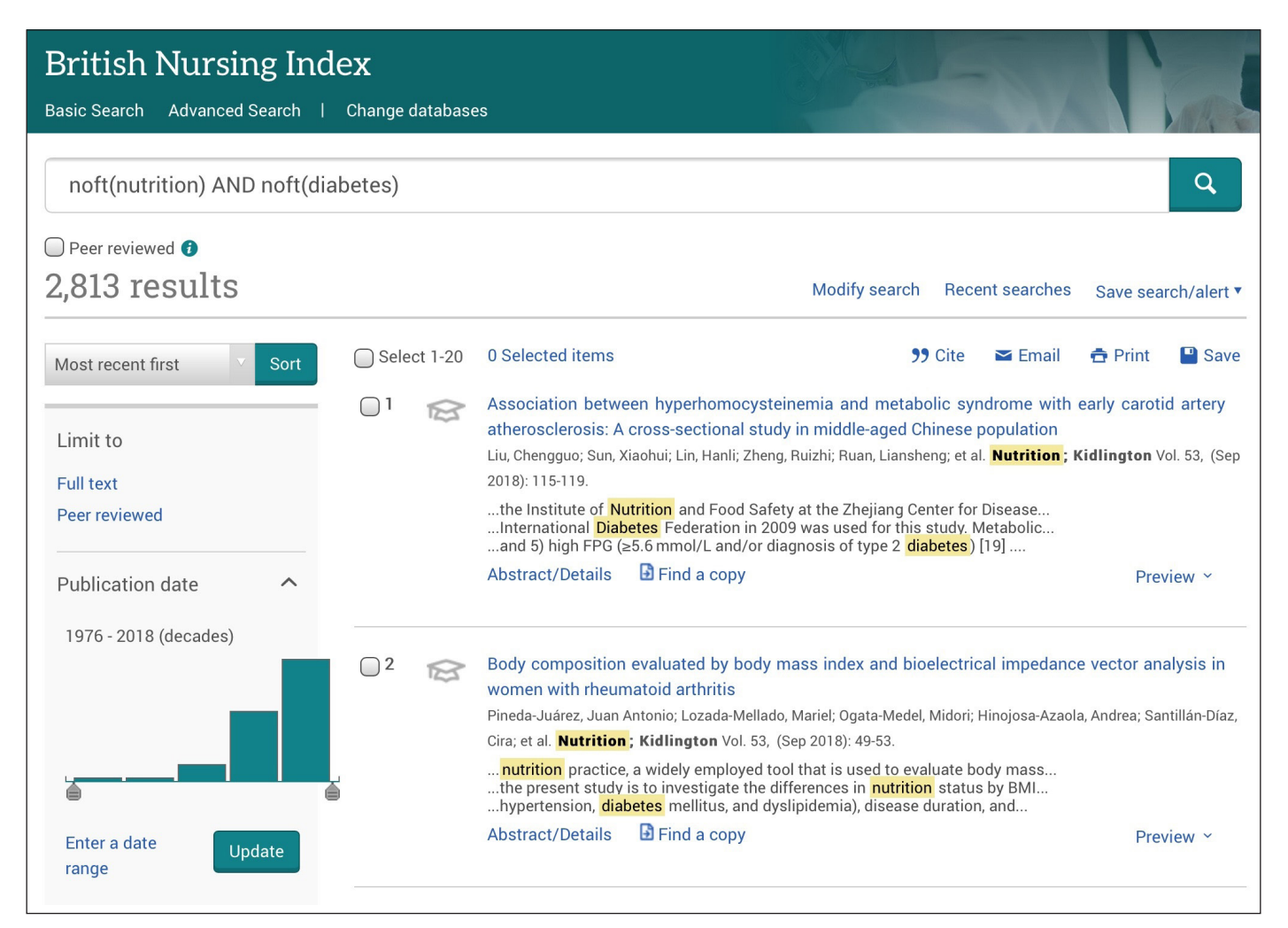

- You can narrow your search further by selecting the various **filters** on the left hand side e.g. full text, peer reviewed, publication date etc.
- **noft** means not full text. BNI searches for keywords in the title field, the abstract and database subject headings. It means that we find only articles focussed on our topic which is what we need. Noft is something that's generated automatically by the database.

| Select 1-20 | 0 Selected items                                                                                                    | <b>99</b> Cite | 🛥 Email | 🔁 Print | Save   |
|-------------|----------------------------------------------------------------------------------------------------|----------------|---------|---------|--------|
| 01 😒        | Association between hyperhomocysteinemia and metabolic syndrome with early carotid artery atherosclerosis: A cross-sectional study in middle-aged Chinese population<br>Liu, Chengguo; Sun, Xiaohui; Lin, Hanli; Zheng, Ruizhi; Ruan, Liansheng; et al. <b>Nutrition</b> ; Kidlington Vol. 53, (Sep 2018): 115-119. |                |         |         |        |
|             | the Institute of Nutrition and Food Safety at the Zhejiang Center for Disease<br>International Diabetes Federation in 2009 was used for this study. Metabolic<br>and 5) high FPG (≥5.6 mmol/L and/or diagnosis of type 2 diabetes) [19]<br>Abstract/Details                                                         |                |         |         | view ~ |

- Click on **preview** to get more information on the reference. This will include an abstract where available
- If you want to keep any of the references in your search results, click on the numbered box and the reference will be added to a folder
- To remove the reference, simply click on the numbered box again and it will be removed
- To view all selected items click on the **folder** icon at the top of the page

| ProQuest                                                                        |                              |                                                                                                    |                                                                                                    | +9+                                                                                                    | 2 上 ?                                                         |
|---------------------------------------------------------------------------------|------------------------------|----------------------------------------------------------------------------------------------------|----------------------------------------------------------------------------------------------------|----------------------------------------------------------------------------------------------------|---------------------------------------------------------------|
| British Nursing Inc<br>Basic Search Advanced Search                             | <b>lex</b><br>Change databas | es                                                                                                    |                                                                                                    | 5                                                                                                    |                                                               |
| noft(nutrition) AND noft(di                                                     | abetes)                      |                                                                                                    |                                                                                                    |                                                                                                    | Q                                                             |
| Peer reviewed 👔                                                                 |                              |                                                                                                    |                                                                                                    |                                                                                                    |                                                               |
| 2,292 results                                                                   |                              |                                                                                                    | Modify search                                                                                                    | Recent searches                                                                                                    | Save search/alert ▼                                           |
| Most recent first V Sort                                                        | Select 1-20                  | 2 Selected items Clear                                                                                                    | "                                                                                                    | Cite 🛛 🖬 Email                                                                                                    | 🖶 Print 🛛 💾 Save                                              |
| Applied filters Clear all filters<br>Peer reviewed X<br>2000-2019 X<br>Limit to | ع 😒                          | Association between hyperhomod<br>atherosclerosis: A cross-sectional<br>Liu, Chengguo; Sun, Xiaohui; Lin, Hanli; X<br>2018): 115-119.<br>the Institute of Nutrition and Food<br>International Diabetes Federation<br>and 5) high FPG (≥5.6 mmol/L and/<br>Abstract/Details  Find a copy | cysteinemia and metabo<br>study in middle-aged Ch<br>Zheng, Ruizhi; Ruan, Lianshen<br>Safety at the Zhejiang Cen<br>in 2009 was used for this s<br>for diagnosis of type 2 diat                 | lic syndrome with<br>inese population<br>ng; et al. Nutrition;<br>ter for Disease<br>study. Metabolic<br>petes) [19] | early carotid artery<br>Kidlington Vol. 53, (Sep<br>Preview ~ |
| Full text Peer reviewed Publication date 2000 - 2018 (years)                    | <b>⊘</b> ² 😒                 | Body composition evaluated by by<br>women with rheumatoid arthritis<br>Pineda-Juárez, Juan Antonio; Lozada-M<br>Cira; et al. Nutrition ; Kidlington Vol.<br>nutrition practice, a widely employ<br>the present study is to investigate f<br>hypertension, diabetes mellitus, ar         | ody mass index and bioe<br>ellado, Mariel; Ogata-Medel, M<br>53, (Sep 2018): 49-53.<br>ed tool that is used to eval<br>the differences in <mark>nutrition</mark><br>dd dyslipidemia), disease d | electrical impedance<br>Midori; Hinojosa-Azaol<br>uate body mass<br>status by BMI<br>uration, and                    | <u>e vector analysis in</u><br>a, Andrea; Santillán-Díaz,     |

# ProQuest

🕙 🗖 🛛 👤 ?

### **British Nursing Index** Basic Search Advanced Search | Change databases Selected items 🗙 Delete 🤧 Cite 🛥 Email 🚖 Print 💾 Save Select items 1-2 Tip Association between hyperhomocysteinemia and metabolic syndrome with early carotid artery 1 R atherosclerosis: A cross-sectional study in middle-aged Chinese population When you have a My Research Liu, Chengguo; Sun, Xiaohui; Lin, Hanli; Zheng, Ruizhi; Ruan, Liansheng; et al. Nutrition; Kidlington Vol. 53, (Sep account, you can save 2018): 115-119. documents in ProQuest for Preview ~ future use by clicking "Save to Save to My Research 🛛 🛛 Delete My Research." Learn more Body composition evaluated by body mass index and bioelectrical impedance vector analysis in 2 B women with rheumatoid arthritis Pineda-Juárez, Juan Antonio; Lozada-Mellado, Mariel; Ogata-Medel, Midori; Hinojosa-Azaola, Andrea; Santillán-Díaz, Cira; et al. Nutrition; Kidlington Vol. 53, (Sep 2018): 49-53. Abstract/Details 🛛 🗄 Find a copy Preview ~ Save to My Research Z Delete

This is the folder view and from here you can delete, cite, e-mail, print or save selected items

# Full text

Not all articles are available as full text online. To check if an article is available:

• Look for a link to Full text or Full Text PDF. This will open the full article

| [ |                                                                                                    |                                       |
|---|----------------------------------------------------------------------------------------------------|---------------------------------------|
| 7 | Reducing food insecurity and improving health with a basic income guarantee<br>Deschner, Max A, BA MD <b>Canadian Medical Association. Journal: CMAJ; Ottawa</b> Vo<br>2018): E804.<br>subsidy programs like Nutrition North Canada, a basic income guarantee could<br>and heart disease.4 It makes managing chronic diseases like diabetes harder.4<br>Abstract/Details Full text Full text - PDF (35 KB) | I. 190, Iss. 26, (Jul 3,<br>Preview ~ |

• Alternatively, to check if an article is available by linking to another website, click on **Find a copy** 

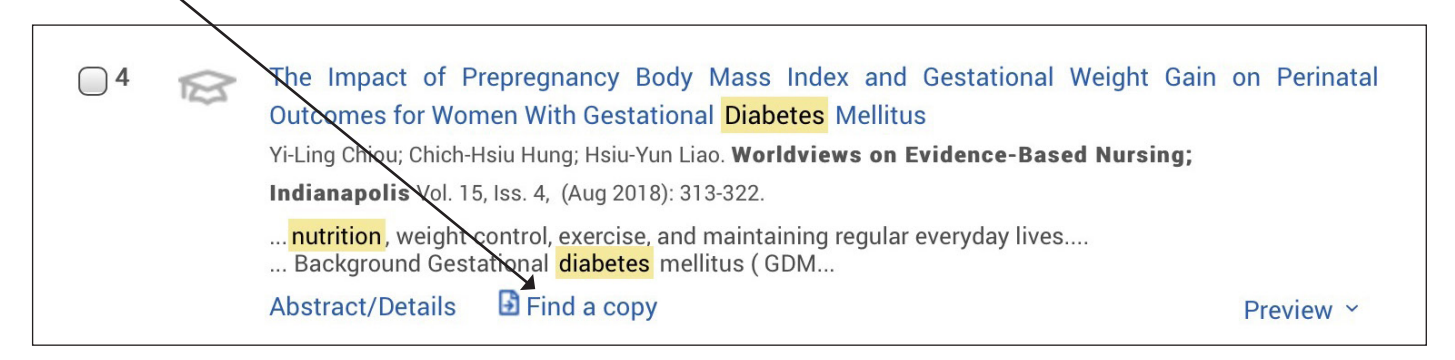

This will take you to one of the following:

- The full text of the article online
- Details of print holdings in RCN Libraries
- A message of indicating that the article is not available

# Help

For further help click on the ? button in the top right hand corner of the page. This will take you through to the ProQuest help pages.

If you have any questions, please contact us and one of our team of information professionals will be happy to help.

Publication code: 007 170

September 2018

# **Contact us**

Telephone: 0345 337 3368

Web: www.rcn.org.uk/library

RCN Library guides on YouTube: https://bit.ly/2iclyeU